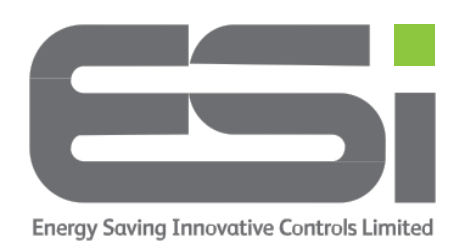

## <u>Series 6 – Wi-Fi Setup</u>

- 1. Download the ESi Centro app (NOT ESi Centro Smart).
- 2. Create an account using your email address and a memorable password.
- 3. Switch your home router off for 1 minute & switch it back on again to ensure the latest firmware is correctly installed.
- 4. *On your thermostat,* tap the **HOME** button to wake the screen.
- 5. Tap the **MENU** button and you will see **WIFI SETUP.**
- 6. Tap the **HOME** button and you will **WIFI SETUP PAIRING.**
- 7. *On your mobile device*, log in to your new Centro account and you should arrive at a screen showing **Heating Control** and **Hot Water**.
- 8. Tap **Heating Control**. You will arrive at a screen showing **Add New Device** at the bottom of the screen.
- 9. Tap Add New Device and select the top option, RTP6.
- 10. On the next 3 screens tap **YES.**
- 11. You will arrive at a screen titled **Choose Network**. Your home network should be in the top box. If it is not there, ensure your router is broadcasting at 2.4ghz.
- 12. Tap the lower box and enter your Wi-Fi router password. This is case sensitive.
- 13. Tap **Remember Password.**
- 14. Make sure **Normal Config** is selected.
- 15. Tap **Next**. Your Centro app will search for your room thermostat and when pairing is successful, it will show **Configuration completed successfully.**
- 16. Tap **Confirm** and you will see your thermostat listed on the **Heating Control** Screen.
- 17. If your thermostat doesn't bond with Centro, try the above steps again.

If your thermostat doesn't bond with Centro the second time, follow the steps below

- 18. On the screen titled **Choose Network**, select **AP Config.**
- 19. Tap **Next.**
- 20. *On your thermostat,* hold a finger on the **HOME** button until the screen shows **AP.**
- 21. On your Centro app, tap **YES.**
- 22. The next screen shows a mobile phone's Wi-Fi settings, tap **YES.**
- 23. A window will pop up informing you to return to the app when you have selected **RTP6** in your Wi-Fi settings. Tap **GO**.
- 24. Your phone settings should open, make sure the Location setting is set to **While Using**.
- 25. Navigate to your phone's Wi-Fi settings.
- 26. From the listed networks, choose **thermostat-RTP6**.
- 27. When this is selected, make your way back to the ESi Centro app and tap **YES.**
- 28. Centro will now bond directly with your thermostat instead of going through your router. This will only happen during the setup process. Once setup is complete, your phone will return to your home Wi-Fi.
- 29. When setup is complete, your Centro app will show **Configuration completed successfully.**
- 30. Tap **Confirm.**

During setup, your phone may ask you for permission to allow ESi Centro access to parts of your phone, please allow these to be able to advance.